## Project Title: Participial Adjectives

Project Font: Open Sans

Font Styles: Open Sans Regular, Open Sans Semibold

## **Project Color Scheme:**

| #F8D0A9 | #4F323F | #9F4423 | #CB9234 | #FFF3E2 |
|---------|---------|---------|---------|---------|
|---------|---------|---------|---------|---------|

## **Button States:**

Variation 1 (Normal / Hover):

Variation 2 (Normal / Hover):

#CB9234 #B07F2D

#9F4423 #C9562C

| SLIDE        | VISUALS                                                                     | TEXT                                                                                                    | BUTTONS/DEVELOPER NOTES                                                                                                    | РНОТО                                                                                                    |
|--------------|-----------------------------------------------------------------------------|----------------------------------------------------------------------------------------------------|----------------------------------------------------------------------------------------------------|----------------------------------------------------------------------------------------------------|
| 1<br>Welcome | -welcome.png<br>Image:<br>Image of a man<br>sitting at his desk<br>studying | -Participial Adjectives<br>-START LESSON                                                                                                    | -START LESSON: Jump to next<br>slide                                                                                                    | PARTICIPIAL<br>ADJECTIVES<br>INTEGOR                                                                                                    |
| 2<br>Intro   | -woman.png<br>Image:<br>Image of a woman<br>pointing                        | -PARTICIPIAL ADJECTIVES<br>-Paragraph Text: In this<br>lesson, you will learn about<br>the different forms of<br>participial adjectives and<br>when to use each form. This<br>lesson will cover:<br>-Definition<br>-Forms and Uses | <ul> <li>-NEXT: Jump to next slide</li> <li>Animations: <ol> <li>Text box: Fade from right at 1s</li> <li>PARTICIPIAL ADJECTIVES text: Fade from right at 3s</li> <li>Paragraph text: Fade from right at 5s</li> <li>Definition, Forms and Uses, Matching, and</li> </ol> </li> </ul> | FARTCIPIAL ADJECTIVES In this lesson, you will learn advective and when use each form. This lesson will use each form. This lesson will use each for |

|                           |                                                                          | -Memory<br>-Exercises<br>-NEXT                                                                                                    | Exercises text: Fade from<br>right at 7s, 9s, 11s, and<br>13s respectively<br>5. NEXT button: Fade from<br>bottom at 15s                                                                                                    |                                                                                                    |
|---------------------------|--------------------------------------------------------------------------|----------------------------------------------------------------------------------------------------|----------------------------------------------------------------------------------------------------|----------------------------------------------------------------------------------------------------|
| 3<br>Lesson<br>Objectives | -None                                                                    | -LESSON OBJECTIVES<br>-By the end of the lesson,<br>you should be able to<br>recognize the different<br>participial adjective forms<br>and use them with<br>confidence.<br>-Given a set of exercises, you<br>should be able to select the<br>correct participial adjective<br>form for each sentence. | <ul> <li>-NEXT: Jump to next slide</li> <li>Animations: <ol> <li>Text box: Fade from left at 1s</li> <li>LESSON OBJECTIVES text: Fade from left at 3s</li> <li>First objective text: Fade from left at 5s</li> <li>Second objective text: Fade from left at 7s</li> <li>NEXT button: Fade from bottom at 9s</li> </ol> </li> </ul> | EXECUTING THE THE SECUTION OF THE SECUTION OF THE SECUTION |
| 4<br>Definition           | -desk.png<br>Image:<br>Image of a man<br>sitting at his desk<br>studying | -PARTICIPIAL ADJECTIVES<br>-DEFINITION<br>-PARTICIPIAL ADJECTIVES<br>-A participial adjective is an<br>adjective that is a participle<br>in origin and form, such as<br><i>burned, cutting,</i> and<br><i>engaged.</i>                                                                                | -Forward Arrow: Jump to next<br>slide<br>-Back Arrow: Jump to previous<br>slide                                                                                                    | PARTICIPAL ADJECTIVES         DEFINITION         PARTICIPAL ADJECTIVES         Aparticipal adjective is an adjective that is a shurred cutring and rengend.                                                                                                    |

| 5<br>Forms and<br>Uses | -desk.png<br>Image:<br>Image of a man<br>sitting at his desk<br>studying    | -PARTICIPIAL ADJECTIVES<br>-FORMS AND USES<br>-PAST PARTICIPLE FORM<br>-An adjective that ends in <i>-ed</i><br>is used to describe a feeling<br>(or how a person feels) or an<br>emotion. It is used to<br>describe a temporary thing.<br>Since only people (and some<br>animals) have feelings, <i>-ed</i><br>adjectives cannot be used to<br>describe an object or<br>situation. | -Forward Arrow: Jump to next<br>slide<br>-Back Arrow: Jump to previous<br>slide                                                                                                    | <section-header><section-header><section-header><section-header><section-header><section-header><section-header><section-header><section-header></section-header></section-header></section-header></section-header></section-header></section-header></section-header></section-header></section-header> |
|------------------------|-----------------------------------------------------------------------------|----------------------------------------------------------------------------------------------------|----------------------------------------------------------------------------------------------------|----------------------------------------------------------------------------------------------------|
| 6<br>Examples          | -man.png<br>Image:<br>Image of a man<br>holding a top hat<br>above his head | -PAST PARTICIPLE FORM<br>-EXAMPLES<br>-He is <b>bored.</b> (He feels<br>bored; he has the feeling of<br>boredom)<br>The students are confused<br>by the problem. (The<br>students are <b>confused</b> by the<br>problem)<br>They were <b>frightened</b> by the<br>roller-coaster ride. (The had<br>the feeling of fright because<br>of the roller-coaster ride)                     | <ul> <li>-Forward Arrow: Jump to next<br/>slide</li> <li>-Back Arrow: Jump to previous<br/>slide</li> <li>-Use bullet points for example<br/>sentences</li> <li>Animations: <ol> <li>Text box: Fade from<br/>bottom at 0s</li> <li>Man: Fade from right at<br/>1.5s</li> <li>Forward Arrow: Fade from<br/>bottom at 2.5s</li> </ol> </li> </ul> | <section-header><section-header><section-header><section-header><section-header><section-header></section-header></section-header></section-header></section-header></section-header></section-header>                                                                                                    |

|                        |                                                                             |                                                                                                    | <ol> <li>Back Arrow: Fade from<br/>bottom at 3.5s</li> </ol>                                                                                                    |                                                                                                    |
|------------------------|-----------------------------------------------------------------------------|----------------------------------------------------------------------------------------------------|----------------------------------------------------------------------------------------------------|----------------------------------------------------------------------------------------------------|
| 7<br>Forms and<br>Uses | -desk.png<br>Image:<br>Image of a man<br>sitting at his desk<br>studying    | -PARTICIPIAL ADJECTIVES<br>-FORMS AND USES<br>-PRESENT PARTICIPLE FORM<br>-An adjective that ends in -<br><i>ing</i> is used to describe the<br>characteristic of a person, a<br>thing or a situation. If a<br>person, thing, or situation<br>gives a feeling, use <i>-ing</i> .                                                                            | -Forward Arrow: Jump to next<br>slide<br>-Back Arrow: Jump to previous<br>slide                                                                                                    | <section-header><section-header><section-header><section-header><section-header><section-header><section-header><section-header><section-header></section-header></section-header></section-header></section-header></section-header></section-header></section-header></section-header></section-header> |
| 8<br>Examples          | -man.png<br>Image:<br>Image of a man<br>holding a top hat<br>above his head | -PRESENT PARTICIPLE FORM<br>-EXAMPLES<br>-He is <b>boring.</b> (He is a boring<br>person; he gives the feeling<br>of boredom)<br>The movie was <b>confusing.</b><br>(The movie caused me to be<br>confused – I did not<br>understand it)<br>They roller-coaster ride was<br><b>frightening.</b> (The roller-<br>coaster gave them the<br>feeling of fright) | <ul> <li>-Forward Arrow: Jump to next slide</li> <li>-Back Arrow: Jump to previous slide</li> <li>-Use bullet points for example sentences</li> <li>Animations: <ol> <li>Text box: Fade from bottom at 0s</li> <li>Man: Fade from right at 1.5s</li> <li>Forward Arrow: Fade from bottom at 2.5s</li> </ol> </li> </ul> | <section-header><section-header><section-header><section-header><section-header></section-header></section-header></section-header></section-header></section-header>                                                                                                    |

|                                      |                                                                                                    |                                                                                                    | <ol> <li>Back Arrow: Fade from<br/>bottom at 3.5s</li> </ol>                                                                                                    |                                                                                                    |
|--------------------------------------|----------------------------------------------------------------------------------------------------|----------------------------------------------------------------------------------------------------|----------------------------------------------------------------------------------------------------|----------------------------------------------------------------------------------------------------|
| 9<br>Matching<br>Exercise<br>Lead-in | -woman.png<br>Image:<br>Image of a woman<br>pointing                                                                                                    | Caption text: Now you try.<br>Match the sentence with the<br>correct participial adjective<br>form in the following<br>exercise.                                                                                                    | <ul> <li>-Forward Arrow: Jump to next slide</li> <li>-Back Arrow: Jump to previous slide</li> <li>Animations: <ol> <li>Woman: Fade from left at 0s</li> <li>Caption: Fade in at 1s</li> <li>Forward Arrow: Fade from bottom at 2s</li> <li>Back Arrow: Fade from bottom at 3s</li> </ol> </li> </ul>                                | Revealed in the setting of the set of the set of the se |
| 10<br>Matching                       | -None<br>-Shapes used for<br>both drag items<br>and drop targets:<br>solid line used for<br>drag items /<br>dotted line used<br>for drop target<br>outline | <ul> <li>Match the sentence with the participial adjective.</li> <li>Drag Items (left side): relaxed exhausting terrifying exhausted relaxing</li> <li>Drop Targets (right side): I hate doing housework! It's! She was so after work, she want to had right away</li> </ul> | <ul> <li>Type: Matching activity</li> <li>-Clicking check mark after<br/>completing activity goes to next<br/>screen</li> <li>-Unlimited attempts allowed<br/>before submitting</li> <li>-Warning message appears if<br/>clicking check mark before<br/>completion with the following<br/>text:</li> <li>-Invalid Answer</li> </ul> | Match the sentence with the participal adjective.     read   what with the sentence with the sentence with the sentenc                                                         |

|               |       | A nice hot bath is so<br>after a long day.<br>She was so on the sofa<br>that she didn't want to<br>move.<br>What a dog! It's huge! | <ul> <li>-You must complete the question<br/>before submitting</li> <li>-OK</li> <li>-Message appears when matching<br/>is completed</li> <li>-Continue goes to next screen,<br/>regardless of how many answers<br/>are correct</li> <li>-Correct answers:</li> <li>I hate doing housework! It's<br/><b>exhausting</b>!</li> <li>She was so <b>exhausted</b> after work,<br/>she went to bed right away.</li> <li>A nice hot bath is so <b>relaxing</b> after<br/>a long day.</li> <li>She was so <b>relaxed</b> on the sofa<br/>that she didn't want to move.</li> <li>What a <b>terrifying</b> dog! It's huge!</li> </ul> | Match the sentence with the participial adjective.         Correct         Turs ugit thus select the orner response.         Match the sentence with the participial adjective.         Norrect         You did not select the correct response.         Decrect         Tout ugit the sentence with the participial adjective.         Norrect         You did not select the correct response.         Decrect         Tout ugit the sentence with the participial adjective.                                                                                                    |
|---------------|-------|----------------------------------------------------------------------------------------------------|----------------------------------------------------------------------------------------------------|----------------------------------------------------------------------------------------------------|
|               |       |                                                                                                    | -Exercise is intended for practice<br>and is assigned 0 points                                                                                                    |                                                                                                    |
| 11<br>Summary | -None | -SUMMARY                                                                                                    | -Forward Arrow: Jump to next<br>slide                                                                                                    |                                                                                                    |
|               |       | -Insert Table of columns.<br>-First column (left) text:<br>- PAST PARTICIPLE FORM                                                  | -Back Arrow: Jump to previous<br>slide<br>-Insert Marker to the right of                                                                                                    | Ends in -erf and is used to describe emotion. The more statistics of person, a thing emotion. The second statistics of person, a thing emotion. This mode was been at the more transmission. The movie was being. The news was very surprising, new substrained to the characteristic of person. The second statistics of person, a second statistic of person, a second statistic of person statistic of person, a second statistic of person, a second statistic of person, a second statistic of person, a second statistic of person, a second statistic of person statistic of person stati |
|               |       | (neader)                                                                                                    | SUMINIARY text                                                                                                    |                                                                                                    |

| <ul> <li>Ends in <i>-ed</i> and is used to describe a feeling (or how a person feels) or an emotion.</li> <li>I was <b>bored</b> at the movie theater.</li> <li>I was <b>surprised</b> when I heard the news.</li> <li>He didn't understand the homework assignment. He was very <b>confused</b>.</li> <li>Second column (right) text:</li> <li>PRESENT PARTICIPLE FORM (header)</li> <li>Ends in <i>-ing</i> and is used to describe the characteristic of a person, a thing or a situation.</li> <li>The movie was <b>boring</b>.</li> <li>I don't understand chess.</li> <li>The rules are very <b>confusing</b>.</li> </ul> | <ul> <li>-Marker used is "information 3", and can be found in the Help Marker section</li> <li>-Maker text: <ul> <li>-RESOURCES (header)</li> <li>-To see a list of common participial adjectives with examples, click on RESOURCES above on the right. You can download a PDF version for your reference</li> <li>-Show RESOURCES tab in player on this slide only</li> <li>-PDF file is attached to the RESOURCES tab with the text:</li> <li>-Common Participial Adjectives</li> <li>-When learner clicks on Common Participial Adjectives link, PDF file opens in new window, and user can choose to download the file for reference</li> <li>-Source of PDF file can be found here</li> </ul></li></ul> |  |
|----------------------------------------------------------------------------------------------------|----------------------------------------------------------------------------------------------------|--|
|                                                                                                    | -Source of PDF file can be found<br><u>here</u>                                                                                                    |  |

| 12<br>Quiz Lead-<br>in | -woman.png<br>Image:<br>Image of a woman<br>pointing | Caption text: Quiz time!<br>It's time to test your<br>understanding of participial<br>adjectives in the following<br>multiple choice exercises.<br>Good luck!                                         | <ul> <li>-Forward Arrow: Jump to next<br/>slide</li> <li>-Back Arrow: Jump to previous<br/>slide</li> <li>Animations: <ol> <li>Woman: Fade from left at<br/>0s</li> <li>Caption: Fade in at 1s</li> <li>Forward Arrow: Fade from<br/>bottom at 2s</li> <li>Back Arrow: Fade from<br/>bottom at 3s</li> </ol> </li> </ul>                                                                                                | Uter times to stary of the times to stary of the times to stary o |
|------------------------|------------------------------------------------------|----------------------------------------------------------------------------------------------------|----------------------------------------------------------------------------------------------------|----------------------------------------------------------------------------------------------------|
| 13<br>Exercises        | -woman.png<br>Image:<br>Image of a woman<br>pointing | <ul> <li>-Exercises</li> <li>-MULTIPLE CHOICE</li> <li>-Question:<br/>The class <i>bores</i> the students.<br/>It is a class.</li> <li>-Choices:<br/>boredom<br/>boring<br/>bored<br/>bore</li> </ul> | <ul> <li>Type: Multiple choice</li> <li>-Clicking check mark after<br/>completing the question goes to<br/>next screen</li> <li>-One extra attempt allowed<br/>before submitting answer</li> <li>-Warning message appears if<br/>clicking check mark before<br/>completion with the following<br/>text:</li> <li>-Invalid Answer</li> <li>-You must complete the question<br/>before submitting</li> <li>-OK</li> </ul> | <image/>                                                                                                    |

|                 |                                          |                             | <ul> <li>-Message appears when answer is<br/>correct:</li> <li>-Correct</li> <li>-That's right! You selected the<br/>correct response</li> <li>-Message appears when answer is<br/>incorrect:</li> <li>-Incorrect</li> <li>-That is incorrect. Please try<br/>again.</li> <li>-Message appears when answer is<br/>incorrect for the second time:</li> <li>-Incorrect</li> <li>-You did not select the correct<br/>response</li> <li>-Correct answer:</li> <li>boring</li> <li>-Correct answer is assigned 1<br/>point; incorrect answers are<br/>assigned 0 points</li> </ul> | <image/>                                                                                         |
|-----------------|------------------------------------------|-----------------------------|----------------------------------------------------------------------------------------------------|--------------------------------------------------------------------------------------------------|
| 14<br>Exercises | -woman.png<br>Image:<br>Image of a woman | -Exercises -MULTIPLE CHOICE | Type: Multiple choice<br>-Clicking check mark after                                                                                                    | The students are borefuly the class.<br>They arestudents.<br>• borefor<br>• borefor<br>• borefor |
|                 | pointing                                 | -Question:                  | next screen                                                                                                    | bored     bore                                                                                   |

| The students are <i>bored</i> by<br>the class. They are<br>students.<br>-Choices:<br>boredom<br>boring<br>bored<br>bore | <ul> <li>-One extra attempt allowed<br/>before submitting answer</li> <li>-Warning message appears if<br/>clicking check mark before<br/>completion with the following<br/>text:</li> <li>-Invalid Answer</li> <li>-You must complete the question<br/>before submitting</li> <li>-OK</li> </ul> | <image/>                                                                                                    |
|----------------------------------------------------------------------------------------------------|----------------------------------------------------------------------------------------------------|----------------------------------------------------------------------------------------------------|
|                                                                                                    | <ul> <li>-Correct</li> <li>-That's right! You selected the correct response</li> <li>-Message appears when answer is incorrect:</li> <li>-Incorrect</li> <li>-That is incorrect. Please try again.</li> </ul>                                                                                    | Image: set out of the set out of the set out of th |
|                                                                                                    | -Message appears when answer is<br>incorrect for the second time:<br>-Incorrect<br>-You did not select the correct<br>response<br>-Correct answer:<br>bored                                                                                                    |                                                                                                    |

|                 |                                            |                                                                                                    | -Correct answer is assigned 1<br>point; incorrect answers are<br>assigned 0 points                                                                                                    |                                                                |
|-----------------|--------------------------------------------|----------------------------------------------------------------------------------------------------|----------------------------------------------------------------------------------------------------|----------------------------------------------------------------|
| 15<br>Exercises | -woman.png<br>Image of a woman<br>pointing | -Exercises<br>-MULTIPLE CHOICE<br>-Question:<br>The game <i>excites</i> the people.<br>It is an game.<br>-Choices:<br>excited<br>exciting<br>excite<br>excitement | Type: Multiple choice<br>-Clicking check mark after<br>completing the question goes to<br>next screen<br>-One extra attempt allowed<br>before submitting answer<br>-Warning message appears if<br>clicking check mark before<br>completion with the following<br>text:<br>-Invalid Answer<br>-You must complete the question<br>before submitting<br>-OK<br>-Correct<br>-That's right! You selected the<br>correct response<br>-Message appears when answer is<br>incorrect:<br>-Incorrect<br>-That is incorrect. Please try<br>again. | <complex-block><complex-block></complex-block></complex-block> |

|                 |                                                      |                                                                                                    | <ul> <li>-Message appears when answer is<br/>incorrect for the second time:</li> <li>-Incorrect</li> <li>-You did not select the correct<br/>response</li> <li>-Correct answer:<br/>exciting</li> <li>-Correct answer is assigned 1<br/>point; incorrect answers are<br/>assigned 0 points</li> </ul>                                                                | Image: sector bit poppid. R to at grant the poppid. R to at grant the poppid. R to at grant |
|-----------------|------------------------------------------------------|----------------------------------------------------------------------------------------------------|----------------------------------------------------------------------------------------------------|----------------------------------------------------------------------------------------------------|
| 16<br>Exercises | -woman.png<br>Image:<br>Image of a woman<br>pointing | -Exercises<br>-MULTIPLE CHOICE<br>-Question:<br>The news <i>surprised</i> the man.<br>It was news.<br>-Choices:<br>surprises<br>surprised<br>surprise<br>surprising | Type: Multiple choice<br>-Clicking check mark after<br>completing the question goes to<br>next screen<br>-One extra attempt allowed<br>before submitting answer<br>-Warning message appears if<br>clicking check mark before<br>completion with the following<br>text:<br>-Invalid Answer<br>-You must complete the question<br>before submitting<br>-OK<br>-Correct | <complex-block></complex-block>                                                                                                    |

|                 |                                                      |                                                                                                    | <ul> <li>-That's right! You selected the correct response</li> <li>-Message appears when answer is incorrect: <ul> <li>-Incorrect</li> <li>-That is incorrect. Please try again.</li> </ul> </li> <li>-Message appears when answer is incorrect for the second time: <ul> <li>-Incorrect</li> <li>-You did not select the correct response</li> </ul> </li> <li>-Correct answer: <ul> <li>surprising</li> <li>-Correct answer is assigned 1 point; incorrect answers are assigned 0 points</li> </ul> </li> </ul> | <complex-block></complex-block>                                                                                                    |
|-----------------|------------------------------------------------------|----------------------------------------------------------------------------------------------------|----------------------------------------------------------------------------------------------------|----------------------------------------------------------------------------------------------------|
| 17<br>Exercises | -woman.png<br>Image:<br>Image of a woman<br>pointing | -Exercises<br>-MULTIPLE CHOICE<br>-Question:<br>The man was <i>surprised</i> by<br>the news. He was a<br>man.<br>-Choices: | Type: Multiple choice<br>-Clicking check mark after<br>completing the question goes to<br>next screen<br>-One extra attempt allowed<br>before submitting answer                                                                                                    | Provide       Provide       Provide |

| surprises<br>surprise<br>surprising | <ul> <li>-Warning message appears if<br/>clicking check mark before<br/>completion with the following<br/>text:</li> <li>-Invalid Answer</li> <li>You must complete the question<br/>before submitting</li> <li>-OK</li> <li>-Correct</li> <li>-That's right! You selected the<br/>correct response</li> <li>-Message appears when answer is<br/>incorrect:</li> <li>-Incorrect</li> <li>-That is incorrect. Please try<br/>again.</li> <li>-Message appears when answer is<br/>incorrect for the second time:</li> <li>-Incorrect</li> <li>-You did not select the correct<br/>response</li> <li>-Correct answer:</li> <li>surprised</li> </ul> | <complex-block></complex-block> |
|-------------------------------------|----------------------------------------------------------------------------------------------------|---------------------------------|
|                                     | surprised<br>-Correct answer is assigned 1<br>point; incorrect answers are                                                                                                    |                                 |
|                                     | assigned 0 points                                                                                                    |                                 |

| 18      | -None | -YOUR RESULTS  | -Buttons:                          |                                                      |
|---------|-------|----------------|------------------------------------|------------------------------------------------------|
| Results |       |                | -Review Quiz: Allows the student   | =                                                    |
|         |       | -Your Score:   | to review their answers and in the | YOUR RESULTS Your Score: 100%                        |
|         |       |                | cases of incorrect responses, to   | Passing Score: 80%<br>Congratulations, you passed.   |
|         |       | -Passing Score | learn what the correct answer is   | Review Quiz Print Results Betry Quiz                 |
|         |       |                | (see below in Addendum)            | Get Certificate                                      |
|         |       |                | -Print Results: Allows the student |                                                      |
|         |       |                | to print his or her results (see   |                                                      |
|         |       |                | below in Addendum)                 | Your Kesulis<br>Your Score: 20%                      |
|         |       |                | -Retry Quiz: Allows the student to | Passing Score: 80%<br>You did not pass.              |
|         |       |                | retry the quiz; the new score is   | Review Quiz Print Results Retry Quiz Get Certificate |
|         |       |                | reflected in the final results     |                                                      |
|         |       |                | -Get Certificate: Jumps to next    |                                                      |
|         |       |                | slide where a Certificate of       |                                                      |
|         |       |                | Completion can be printed with     |                                                      |
|         |       |                | the student's name in PDF format   |                                                      |
|         |       |                | -Variables used:                   |                                                      |
|         |       |                | -Your Score:                       |                                                      |
|         |       |                | %Results1.ScorePercent%            |                                                      |
|         |       |                | -Passing Score:                    |                                                      |
|         |       |                | %Results1.PassPercent%             |                                                      |
|         |       |                | -Success message:                  |                                                      |
|         |       |                | -Congratulations, you passed.      |                                                      |
|         |       |                | Failure message:                   |                                                      |
|         |       |                | -You did not pass.                 |                                                      |
|         |       |                |                                    |                                                      |
|         |       |                | -Passing score is 80%. Success     |                                                      |
|         |       |                | message shows with passing         |                                                      |

|                               |                                                      |                                                                                                    | score; failure message shows when score is not passing                                                                                                    |                                                                                                    |
|-------------------------------|------------------------------------------------------|----------------------------------------------------------------------------------------------------|----------------------------------------------------------------------------------------------------|----------------------------------------------------------------------------------------------------|
| 19<br>Download<br>Certificate | -None                                                | <ul> <li>-Certificate of Completion</li> <li>- Enter the name that you would like to appear on the certificate, then click the button below to download it as a PDF.</li> <li>-Enter your name here</li> </ul> | -Back Arrow: Jump to previous<br>slide<br>-Download Certificate: Downloads<br>certificate in PDF format with<br>name of student – JavaScript<br>added to the button trigger is<br>used to print the certificate in PDF<br>format with name and current<br>date is executed when button is<br>clicked<br>-Text input field with placeholder<br>text: Enter your name here<br>-Variable used: <b>uName</b><br>Variable captures the name of the<br>student and uses it to print the | <ul> <li>Certificate of Completion</li> <li>Enter the name that you would like to appear<br/>on the certificate, then citick the button below<br/>to download it as a PDF.</li> <li>Enter your name here</li> <li>Download Certificate</li> </ul> |
| Addendum:<br>Review<br>Quiz   | -woman.png<br>Image:<br>Image of a woman<br>pointing | -Exercises<br>-MULTIPLE CHOICE                                                                                                    | -Clicking the Review Quiz button<br>on the Results slide will review<br>the multiple choice questions.<br>The text "Incorrect" will appear at<br>the bottom for questions<br>answered incorrectly; a check<br>mark appears next to the correct<br>answer                                                                                                    | <pre>transformed to the students. It is a</pre>                                                                                                    |

|                               |       |                                                                                                    | The text "Correct" will appear at<br>the bottom if the question has<br>been answered correctly, as well<br>as a check mark next to the<br>correct answer                                                                                                    | WULTIPLE CHOICE       The students are kored by the class.         They are students.       the students.         Use of the students.       0 breadom         Use of the students.       the students.         Use of the students.       0 breadom         Use of the students.       the students.         Use of the students.       the students. |
|-------------------------------|-------|----------------------------------------------------------------------------------------------------|----------------------------------------------------------------------------------------------------|----------------------------------------------------------------------------------------------------|
|                               |       |                                                                                                    | The text "Incorrect" will appear at<br>the bottom for any incorrect<br>matches made in the matching<br>activity                                                                                                    | Match the sentence with<br>the participial adjective.                                                                                                    |
| Addendum:<br>Print<br>Results | -None | <ul> <li>Participial Adjectives</li> <li>First table with headings:<br/>Date / Time</li> <li>Student Score</li> <li>Passing Score</li> <li>Result</li> <li>Participial Adjectives</li> <li>Second table with headings:</li> <li>#</li> <li>Question</li> <li>Correct Answer</li> <li>Student Answer</li> <li>Result</li> <li>Points Awarded</li> </ul> | <ul> <li>-Clicking the Print Results button<br/>will open up a new window in the<br/>browser with information<br/>regarding the results of the quiz</li> <li>-The first table displays the Date /<br/>Time, Student Score, Passing<br/>Score, and the Result (Pass or Fail)</li> <li>-The second table displays each<br/>question number, the question,<br/>the correct answer, the student's<br/>answer, the result of that<br/>question (Correct or Incorrect),<br/>and the points awarded for the<br/>question</li> <li>-Upon clicking Control-P (or right<br/>click, then choosing Print) on<br/>Windows, the results can be</li> </ul> |                                                                                                    |

|                                 |                   |                                                                                                 | printed or saved as PDF; the<br>standard printing options are<br>available at this point                             |                           |
|---------------------------------|-------------------|-------------------------------------------------------------------------------------------------|----------------------------------------------------------------------------------------------------|---------------------------|
| Addendum:                       | -Image of a woman | -CERTIFICATE OF                                                                                 | -Student name is obtained using                                                                                      |                           |
| Certificate<br>of<br>Completion | celebrating       | COMPLETION -This certifies that                                                                 | the variable <b>uName,</b> which is<br>used to capture the name<br>entered in the input field                        | CERTIFICATE OF COMPLETION |
|                                 |                   | -has successfully completed<br>Participial Adjectives for pre-<br>intermediate<br>(A2-B1 CEFR). | -Current date is printed using the<br>JavaScript added to the Download<br>Certificate button trigger in<br>Storyline | Adolf Schmuck             |